## 化審法低生産量・少量新規化学物質 申出システム(ver7.02) 最新版更新用ファイル ダウンロード手順書 申出システム(ver7.01)利用者向け

経済産業省 製造産業局 化学物質管理課 化学物質安全室

2019/12/13

1. 前準備として、担当者のパソコンのデスクトップに、最新版の申出システム ver7.02(以下、「最新版申 出システム 7.02」という)の更新ファイル群を格納する為のフォルダを作成します。下記例では、「申出シス テムインストール用」という名称のフォルダを作成しています。

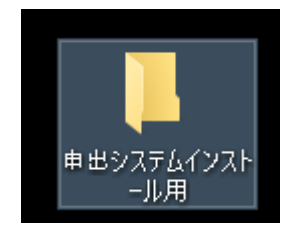

2. 以下のページより、最新版申出システム 7.02 に更新するための zip ファイル (moshidesystem\_update\_7.02.xx.zip ※)を上記フォルダへダウンロードします。当該 zip ファイルには旧申 出システム 7.01 からの差分ファイルのみが含まれています。

※xxの部分は最新版のバージョン番号に読み替えてください。最新版のバージョン番号は経済産業省 HP にて ご確認ください。

https://www.meti.go.jp/policy/chemical management/kasinhou/todoke/offersystem ver7-0.html

- 開く(0) 新しいタブで開く(W) 新しいウインドウで開く(N) Microsoft Edge で開く(D) 対象をファイルに保存(A)... 対象を印刷(P) 切り取り ⊐Ľ-(C) ショートカットのコピー(T) 貼り付け(P) 🌠 Bingで翻訳 電子メール (Windows Live Hotmail) すべてのアクセラレータ > I١ 要素の検査(L) お気に入りに追加(F)... OneNote に送る(N) プロ/(ティ(R)
- ダウンロードするファイル名へマウスカーソルをあてた状態で右クリックすると、詳細メニ ューが表示されます。

② 表示されているメニューの中から、「対象をファイルに保存(<u>A</u>)...」を選択すると、保存ダイアログが表示されます(以降の画像内の ver7.02.00 の末尾の「00」部分は、最新版のバージョン番号に読み替えてください。)。

※ご利用のブラウザによっては「名前を付けてリンク先を保存(<u>K</u>)...」などと表示される場合も あります。

| <i> 名前を付けて保存</i>          |                          |                    |                |       | × |
|---------------------------|--------------------------|--------------------|----------------|-------|---|
| ← → ~ ↑ 🕹 » PC            | こ≫ ダウンロード                | ~ Č                | ダウンロードの検索      |       | 9 |
| 整理 ▼ 新しいフォルダー             |                          |                    |                |       | ? |
| > ★ クイック アクセス             | 名前                       | 更新日時               | 種類             | サイズ   |   |
| > 🦲 OneDrive              |                          | KAATE SJORADOJOCIO |                |       |   |
| > 💻 PC                    |                          |                    |                |       |   |
| > 🥩 ネットワーク                |                          |                    |                |       |   |
|                           |                          |                    |                |       |   |
|                           |                          |                    |                |       |   |
|                           |                          |                    |                |       |   |
|                           |                          |                    |                |       |   |
| ファイル名( <u>N</u> ): mosh   | idesystem_update_7.02.00 |                    |                |       | ~ |
| ファイルの種類( <u>T</u> ): 圧縮 ( | (zip 形式) フォルダー           |                    |                |       | ~ |
| ヘ フォルダ−の非表示               |                          |                    | 保存( <u>S</u> ) | キャンセル |   |

③ 保存ダイアログが表示されていることを確認して、保存する場所として、「デスクトップ」 を選択してください。

| <i> 名前を付けて保存</i>               |         |                               |                  |                                 |       | × |
|--------------------------------|---------|-------------------------------|------------------|---------------------------------|-------|---|
| ← → ~ ↑ 💶 ›                    | PC ≯    | デスクトップ >                      | ~                | <ul> <li>ラ デスクトップの検索</li> </ul> | 荐     | P |
| 整理 ▼ 新しいフォル                    | レダー     |                               |                  |                                 | •== ▼ | ? |
| 🗸 🛄 PC                         | ^       | 名前 ^                          | 更新日時             | 種類                              | サイズ   | ^ |
|                                |         |                               | 2018/10/31 11:43 | ファイル フォルダー                      |       |   |
| 📕 ผู้ด้วย=ห้                   |         | MolFileCheck                  | 2019/12/06 11:24 | ファイル フォルダー                      |       |   |
|                                |         | 📊 molファイル                     | 2018/10/31 11:37 | ファイル フォルダー                      |       |   |
|                                |         | 📙 コード詳細テスト用                   | 2019/04/26 10:32 | ファイル フォルダー                      |       |   |
| > 🛗 F#1X7F                     |         | 📙 その他添付ファイル                   | 2019/05/15 17:37 | ファイル フォルダー                      |       |   |
| > 📰 ピクチャ                       |         | 📙 構造の参考ファイル                   | 2019/04/15 19:07 | ファイル フォルダー                      |       |   |
| > 📑 ビデオ                        |         | 📊 初期設定取り込み                    | 2019/04/24 14:50 | ファイル フォルダー                      |       |   |
| > 🎝 ミュージック                     |         | 📙 申出システム                      | 2019/02/12 14:35 | ファイル フォルダー                      |       |   |
| > 💁 ローカル ディスク (C               | :       | 📙 申出システムインストール用               | 2019/12/11 18:48 | ファイル フォルダー                      |       |   |
| $\lambda = \pi \Pi_{D} - h(D)$ |         | 📊 文書整理簿·数量調整簿                 | 2019/08/06 14:58 | ファイル フォルダー                      |       |   |
| / III/I (0)/                   |         | 📊 用途証明書                       | 2019/05/15 17:37 | ファイル フォルダー                      |       |   |
| > 🥏 ネットワーク                     | ~       | 🕌 00000000000000moushide_arc1 | 2018/10/23 16:01 | 圧縮 (zip 形式) フォ                  | 66 KB | ~ |
| ファイルタ(N)・ m                    | oshide  | system update 7.02.00         |                  |                                 |       | ~ |
|                                | -       |                               |                  |                                 |       |   |
| ノア1ルの裡類(1): 上                  | :相 (zip | ガジェレ) ノオルター                   |                  |                                 |       | ~ |
| ▲ フォルダーの非表示                    |         |                               |                  | 保存( <u>S</u> )                  | キャンセル |   |

 ④ 前準備として作成したフォルダ(例では「申出システムインストール用」フォルダ)をダブ ルクリックしてください。

| <i> 名前を付けて保存</i>     |         |                              |                  |                                   |       | × |
|----------------------|---------|------------------------------|------------------|-----------------------------------|-------|---|
| ← → ~ ↑ 🗖            | > PC >  | デスクトップ >                     | ~                | <ul> <li>・ こ デスクトップの検報</li> </ul> | 荐     | P |
| 整理 ▼ 新しいフォ           | tルダー    |                              |                  |                                   |       | • |
| PC                   | ^       | 名前 ^                         | 更新日時             | 種類                                | サイズ   | ^ |
|                      |         |                              | 2018/10/31 11:43 | ファイル フォルダー                        |       |   |
|                      | ÷.,     | MolFileCheck                 | 2019/12/06 11:24 | ファイル フォルダー                        |       |   |
|                      |         | 📙 molファイル                    | 2018/10/31 11:37 | ファイル フォルダー                        |       |   |
| L 7707               |         | 📙 コード詳細テスト用                  | 2019/04/26 10:32 | ファイル フォルダー                        |       |   |
| 🏥 ドキュメント             |         | 📙 その他添付ファイル                  | 2019/05/15 17:37 | ファイル フォルダー                        |       |   |
| 📰 ピクチャ               |         | 📙 構造の参考ファイル                  | 2019/04/15 19:07 | ファイル フォルダー                        |       |   |
| 📑 ಲೆಸ್               |         | 🔜 初期設定取り込み                   | 2019/04/24 14:50 | ファイル フォルダー                        |       |   |
| ) ミュージック             |         | 📙 申出システム                     | 2019/02/12 14:35 | ファイル フォルダー                        |       |   |
| <br><u></u> ーカル ディスク | (C      | 📙 申出システムインストール用              | 2019/12/11 18:48 | ファイル フォルダー                        |       |   |
| = #lla=6 (D)         | ,-      | 📙 文書整理簿·数量調整簿                | 2019/08/06 14:58 | ファイル フォルダー                        |       |   |
|                      |         | 📙 用途証明書                      | 2019/05/15 17:37 | ファイル フォルダー                        |       |   |
| 🥏 ネットワーク             | ~       | 🔢 0000000000000moushide_arc1 | 2018/10/23 16:01 | 圧縮 (zip 形式) フォ                    | 66 KB | ~ |
| 77/11/2/000          | moshido | austem undate 7.02.00        |                  |                                   |       |   |
| ファイル右(国):            | mosnide | system_update_noz.oo         |                  |                                   |       |   |
| ファイルの種類( <u>T</u> ): | 圧縮 (zip | 形式) フォルダー                    |                  |                                   |       | ~ |
| ヘ フォルダーの非表示          |         |                              |                  | 開く( <u>D</u> )                    | キャンセル | , |

⑤ 画面上部に前準備として作成したフォルダの名称(例では「申出システムインストール 用」)が表示されていることを確認して、「保存」ボタンをクリックしてください。

| 遵 名前を付けて保存         |              |                  |         |             |      |           |        | ×      |
|--------------------|--------------|------------------|---------|-------------|------|-----------|--------|--------|
| ← → • ↑ 📘          | > PC > デス    | クトップ > 申出システム    | インストール用 | ```         | ۰ Ū  | 申出システムインス | ール用の検索 | Q      |
| 整理 ▼ 新しいフ          | オルダー         |                  |         |             |      |           |        | ?      |
| PC                 | <b>^</b> 名前  | ^                |         | 更新日時        |      | 種類        | サイズ    |        |
| 🧊 3D オブジェクト        |              |                  | 検索条件    | に一致する項目はありま | ません。 |           |        |        |
| 🖊 ダウンロード           |              |                  |         |             |      |           |        |        |
| 📃 デスクトップ           |              |                  |         |             |      |           |        |        |
| 🔮 ドキュメント           |              |                  |         |             |      |           |        |        |
| 📰 ピクチャ             |              |                  |         |             |      |           |        |        |
| 📳 ಲೆ೯ಸ             |              |                  |         |             |      |           |        |        |
| 🎝 ミュージック           |              |                  |         |             |      |           |        |        |
| 🏪 ローカル ディスク        | 7 (C         |                  |         |             |      |           |        |        |
| 👝 ポリューム (D:)       |              |                  |         |             |      |           |        |        |
| 🥏 ネットワーク           | ~            |                  |         |             |      |           |        |        |
| ファイル名( <u>N</u> ): | moshidesyste | m_update_7.02.00 |         |             |      |           |        | ~      |
| ファイルの種類(工):        | 圧縮 (zip 形式   | () フォルダー         |         |             |      |           |        | $\sim$ |
|                    |              |                  |         |             |      |           |        |        |
| ヘ フォルダーの非表示        |              |                  |         |             |      | 保存(5)     | キャンセル  |        |

3. ダウンロードが完了したら、前準備として作成したフォルダ(例では「申出システムインストール用」フォルダ)を開き、最新版申出システム 7.02. XX の zip ファイルのみが存在することを確認して、最新版申出システム 7.02. XX の zip ファイルの解凍を次ページの①から②により実施します。

| 📙   🛃 📙 🖬 自出システム                                                              | インストール用                        |                  |           |        | -         |     | $\times$ |
|-------------------------------------------------------------------------------|--------------------------------|------------------|-----------|--------|-----------|-----|----------|
| ファイル ホーム 共有                                                                   | 表示                             |                  |           |        |           |     | ~ ?      |
| $\leftarrow$ $\rightarrow$ $\checkmark$ $\uparrow$ $\square$ $\rightarrow$ PC | » デスクトップ » 申出システムインストール用       |                  | ~ Ō       | 申出システ  | ムインストール用  | の検索 | Q        |
|                                                                               | 名前 ^                           | 更新日時             | 種類        |        | サイズ       |     |          |
| X 91999996X                                                                   | 🔢 moshidesystem_update_7.02.00 | 2019/12/11 16:59 | 圧縮 (zip ヲ | 形式) フォ | 25,320 KB |     |          |
| loneDrive 🌰                                                                   |                                |                  |           |        |           |     |          |
| PC                                                                            |                                |                  |           |        |           |     |          |
| 🥏 ネットワーク                                                                      |                                |                  |           |        |           |     |          |
|                                                                               |                                |                  |           |        |           |     |          |
|                                                                               |                                |                  |           |        |           |     |          |
|                                                                               |                                |                  |           |        |           |     |          |
|                                                                               |                                |                  |           |        |           |     |          |
|                                                                               |                                |                  |           |        |           |     |          |
|                                                                               |                                |                  |           |        |           |     |          |
|                                                                               |                                |                  |           |        |           |     |          |
|                                                                               |                                |                  |           |        |           |     |          |
|                                                                               |                                |                  |           |        |           |     |          |
|                                                                               |                                |                  |           |        |           |     |          |
|                                                                               |                                |                  |           |        |           | _   |          |
| 1 個の項目                                                                        |                                |                  |           |        |           |     | ]== 💌    |

4

ファイルにマウスカーソルを合わせて、右クリックをすると詳細メニューが表示されますので、詳細メニュー内の「すべてを展開」を選択してください。

| 🔢 moshidesystem_ | update_7.02.00 | 2019/12/11 16:59 | 圧縮 (zip 形з |
|------------------|----------------|------------------|------------|
|                  | 開く(O)          |                  |            |
|                  | 新しいウィンドウマ      | で開く(E)           |            |
|                  | SAKURAで開く(     | (E)              |            |
|                  | すべて展開(T)       |                  |            |

② 解凍先選択のダイアログが表示されますので、そのまま「展開(E)」をクリックします。

 $\times$ 

参照(R)...

任縮 (ZIP 形式) フォルダーの展開

展開先の選択とファイルの展開

ファイルを下のフォルダーに展開する(<u>F</u>):

:¥Users¥ ¥Desktop¥申出システムインストール用¥moshidesystem\_update\_7.02.00

一完了時に展開されたファイルを表示する(H)

| 展開( <u>E</u> ) | キャンセル |
|----------------|-------|
|                |       |

③ 解凍完了後、解凍されたウィンドウが開かれますので、「moshidesystem\_update\_7.02.00」フォルダ内 に下記内容物が存在するか確認をしてください。ダウンロード手順はこちらで完了です。

| ※拡張子を表示している場合は | 「Common. d11」                                                                                                    |
|----------------|----------------------------------------------------------------------------------------------------|
| ※拡張子を表示している場合は | 「ForInstaller.dll」                                                                                                    |
| ※拡張子を表示している場合は | 「ForInstaller. InstallState」                                                                                                    |
| ※拡張子を表示している場合は | 「log4net.dll」                                                                                                    |
| ※拡張子を表示している場合は | 「MolFileCheckCommon.dll」                                                                                                    |
| ※拡張子を表示している場合は | 「MolDrawing.jar」                                                                                                    |
| ※拡張子を表示している場合は | ∫OfferSystem.exe」                                                                                                    |
| ※拡張子を表示している場合は | 「OfferSystem.exe.config」                                                                                                    |
| ※拡張子を表示している場合は | 「申出システム DLL 削除バッチ. bat」                                                                                                    |
|                | ※拡張子を表示している場合は ※拡張子を表示している場合は ※拡張子を表示している場合は ※拡張子を表示している場合は ※拡張子を表示している場合は ※拡張子を表示している場合は ※拡張子を表示している場合は ※拡張子を表示している場合は ※拡張子を表示している場合は |

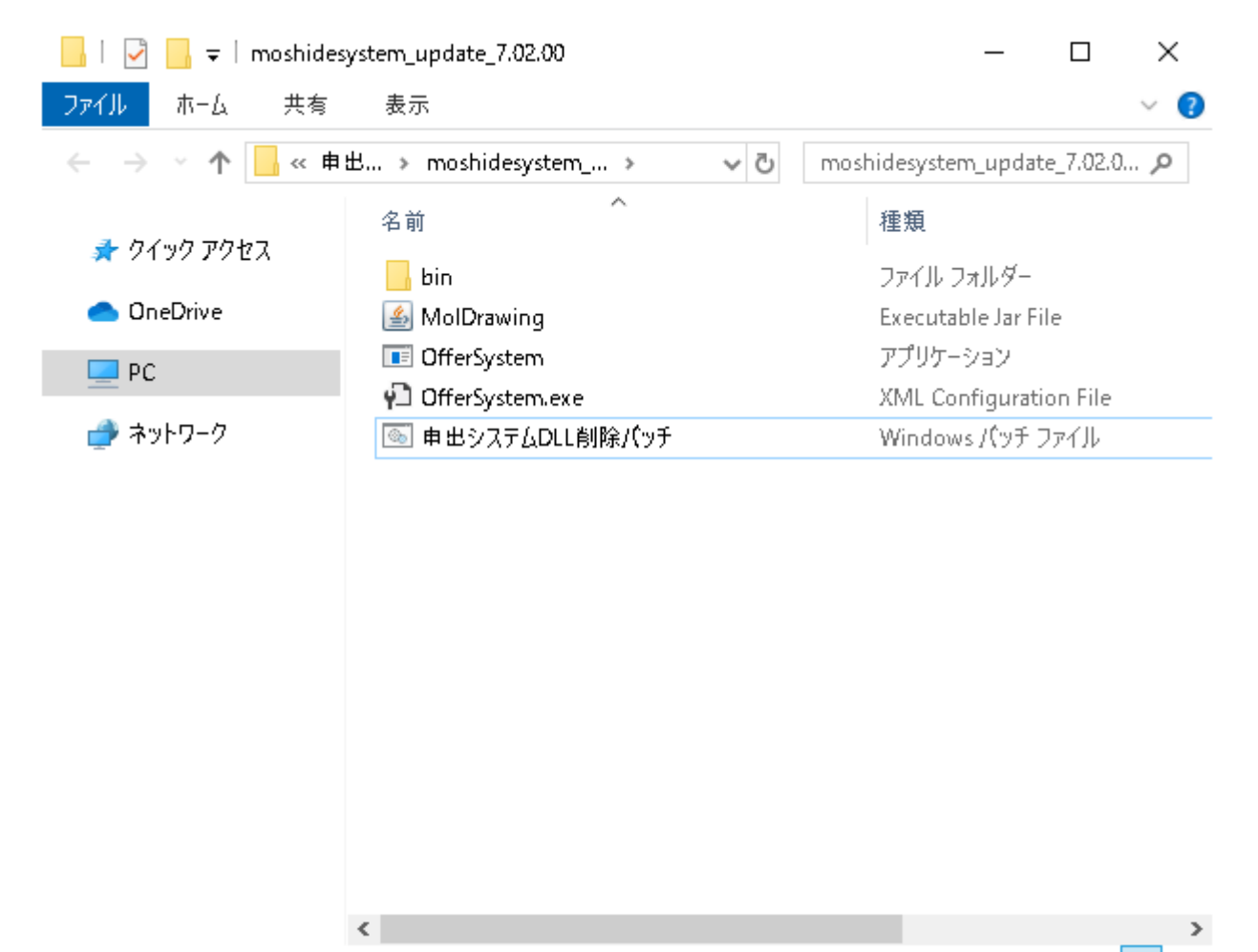

5 個の項目

177 E